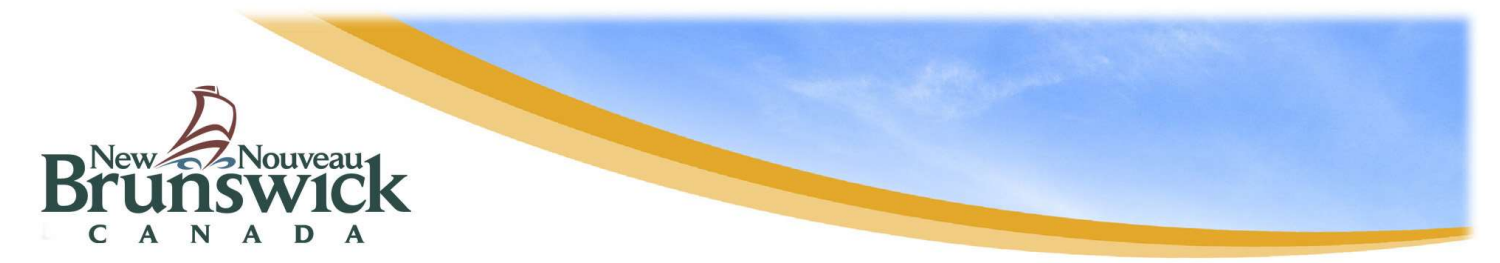

# **Accessing the PowerSchool Public Portal**

#### **Create an Account on Web Browser**

- 1. Enter the website address into your browser (e.g. Google Chrome, Microsoft Edge, etc.)
- 2. Click on **Create account** tab. PLEASE NOTE: For your initial login, it is very important to click **Create Account**. *The Student* Access ID and Access Password provided to you on the letter from your school is not your Username or Password to log into the Parent Portal.
- 3. Click Create Account button.

Add your Parent Account Details:

- 4. Enter your first and last name.
- 5. Enter a valid email address. This is the email address that all notices from the school are sent. Re-enter the email.
- 6. Enter a username of your choice. You will use this each time you sign into the Parent Portal.
- 7. Create a password. Your password must include at least:
  - A minimum of 8 characters
  - 1 upper case letter
  - 1 lower case letter
  - 1 number
  - 1 special character such as `~!@#\$%^&\*()\_-+={}[]\|:;"'<>,.?/
     Re-enter your password.

### Link Your Child(ren) to Your Parent Account When Setting Up Your Account

You will need to have a Web Access Letter for each child you wish to link.

- While still on the Create Parent Account Page, under the Link Students to Account section, enter the name of your child exactly as it is printed on the letter from the school.
- 2. Enter the **Student Access ID** and **Access Password** for your child, as per the letter from the school.
- 3. Select your relationship to the child from the drop-down list.

| ale Chudanta ta Assaunt                                        |                                                |       |
|----------------------------------------------------------------|------------------------------------------------|-------|
| ink students to Account                                        |                                                |       |
| Enter the Access ID, Access Password, a<br>your Parent Account | nd Relationship for each student you wish to a | dd ta |
| Student Name                                                   |                                                |       |
| Access ID                                                      | -                                              |       |
| Access Password                                                | -                                              |       |
| Relationship                                                   | Choose                                         | ,     |

| By accessing this site, you implicitly accept that you are subject to all provincial and school distripolicies and regulations related to information communication technologies and acceptable computer use, as well as the Right to information and Protection of Privacy Act in regards to student privacy Student and Parent Sign In Sign in Create account Create an Account |                                                                                                    |           |
|----------------------------------------------------------------------------------------------------|----------------------------------------------------------------------------------------------------|-----------|
| Sign in Create account                                                                                                    | By accessing this site, you implicitly accept that you are subject to all provincial and school distinc<br>policies and regulations related to information communication technologies and acceptable<br>computer use, as well as the Right to Information and Protection of Privacy Act in regards to<br>student privacy<br>Student and Parent Sign In |           |
|                                                                                                    | Sign in                                                                                                    | n Account |

| DewerSchool SIS        |        |  |
|------------------------|--------|--|
| Create Parent A        | ccount |  |
| Parent Account Details |        |  |
| First Name             |        |  |
| Last Name              | 4      |  |
| Email                  | R      |  |
| Re-enter Email         |        |  |
| Desired Username       | 6      |  |
| Password               | O.     |  |
| Re-enter Password      |        |  |

4. If you have more than one child, repeat the previous three steps for each one. When finished, select Enter at the bottom of the page.

| Access Password |        |  |
|-----------------|--------|--|
| Relationship    | Choose |  |
|                 |        |  |

Once you submit the information, you will return to the sign in page.

#### Link Additional Children to Your Account After Your Account has Been Created

The steps described here are for adding more children after your account has been created.

1. Log into your Public Portal Account on the Sign in tab.

| 10000                                                |                                                                            |                                                                                                    |
|------------------------------------------------------|----------------------------------------------------------------------------|----------------------------------------------------------------------------------------------------|
| y accessi<br>olicies and<br>omputer o<br>tudent priv | ng this site youring<br>Tregulations relates<br>se as well as the P<br>acy | Notify accept that you are subject to all provincial and acceptable<br>to informative communication technologies and acceptable<br>Right to Information and Protection of Privacy Act in regards to<br>protect Classes. |
| Stude                                                | Create account                                                             | ient orgn in                                                                                                    |
| Sign in<br>Usernam                                   | Create account                                                             | en ogn in                                                                                                    |
| Sign in<br>Usernam<br>Passwor                        | nt and Pai<br>Create account<br>*                                          | and and a sign in                                                                                                    |

Navigation

2. On the left-hand side of the Public Portal Homepage, click Account Preferences.

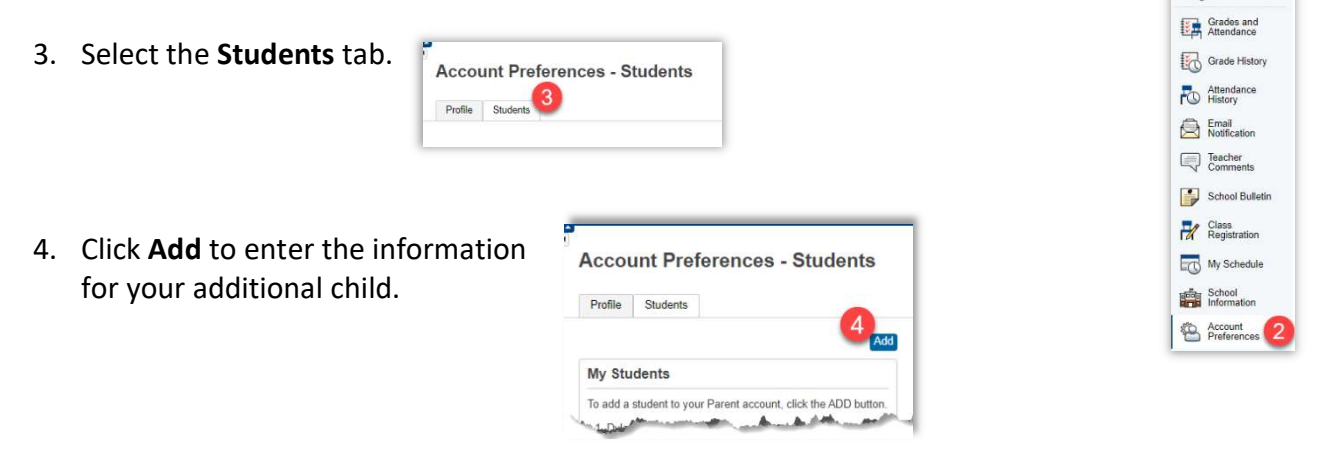

- 5. Fill in your child's name exactly as it is on the Web Access letter.
- 6. Fill in the ID and Password that are provided in the letter.
- 7. Select your relationship to the child.
- 8. Click **OK**.

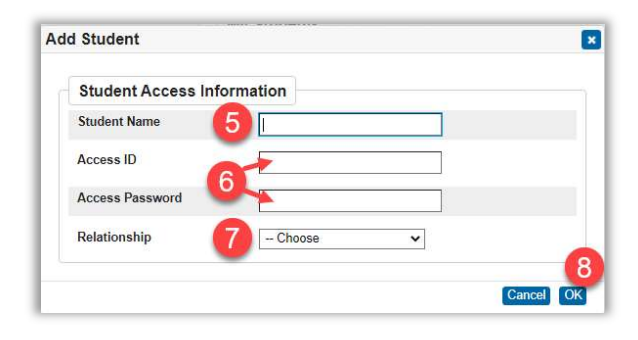

## Sign into PowerSchool Using the Mobile App

1. Download the PowerSchool Mobile app from the Apple store or android store.

- 2. Enter your correct DISTRICT CODE.
  - Anglophone East: CSKH
  - Anglophone North: WNMQ
  - Anglophone South: DCJH
  - Anglophone West: TSSR
- 3. Click Continue.
- 4. Enter your username and password.
- 5. Click on Go

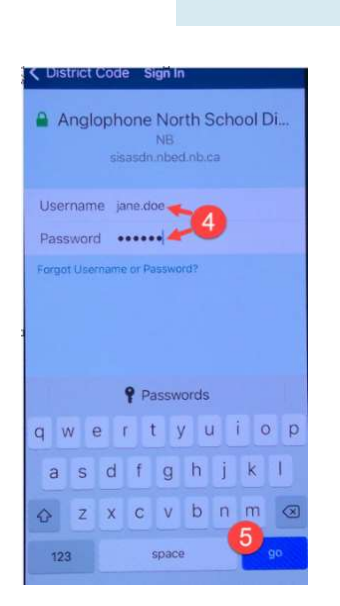

8:50 ୶

2:38 ୶

Q powerschool

Education

PowerSchool

To sign in, we need to know your district.

DISTRICT CODE

2 W N M Q Where's My District Code?

3 Continue

PowerSchool Mobile

. II LTE 📼

9

Cancel

...I LTE 💷

| Process Name:                   | Accessing the PowerSchool Public Portal (Information for |
|---------------------------------|----------------------------------------------------------|
|                                 | Parents)                                                 |
| Last Updated:                   | 2021-12-16 2:57:00 PM                                    |
| Initial Author:                 | Jean-Guy Doucet                                          |
| Last Updated by:                | Angela Young                                             |
| Time period(s) most often used: | All months                                               |